# Калькулятор металлоконструкций - инструкция пользователя

## Оглавление

- 1. Введение
- 2. Установка
- 3. Обзор интерфейса
- 4. Работа с проектом
  - 4.1. Работа с отправочными марками
  - 4.2. Работа с деталями
  - 4.3. Альтернативный подход в заполнении данных об элементах металлических конструкций
  - 4.4. Болтовые соединения
- 5. Дополнительные инструменты
  - 5.1. Редактирование функций и категорий
  - 5.2. Редактирование базы данных
  - 5.3. Настройки
- 6. Экспорт в Excel
- 7. Экспорт в AutoCAD
- 8. Сохранение, открытие файла

#### 1. Введение

Калькулятор металлоконструкций — это программа для инженеров КМ и КМД, предназначенная для автоматизации расчётов и формирования спецификаций металлоконструкций. Программа позволяет собирать отправочные марки, добавлять профили, листы и настил, рассчитывать болтовые соединения и выгружать итоговую спецификацию.

## 2. Установка

1. Запустите файл SteelCalc\_Setup.exe и следуйте инструкциям установщика.

2. По завершении установки программа будет доступна в меню «Пуск» или на рабочем столе (в зависимости от выбора при установке).

3. Убедитесь, что в системе установлен .NET Framework 4.8. Если его нет, вы можете установить его, перейдя по ссылке:

Microsoft .NET Framework 4.8 автономный установщик для Windows

4. Программа не требует дополнительных настроек и готова к работе сразу после установки.

# 3. Обзор интерфейса

После запуска откроется главное окно (см. рис. 1), в котором основные компоненты это:

• - Строка меню.

- - Панель инструментов.
- Пространство списка отправочных марок.
- Информационная строка «Всего» внизу окна

| 矕 Кальку | илятор | металл   | юконструкций [Конденсаторная.xml] |          |               |                    |             |         |          |       |             |     |         | -               |     | ×     |
|----------|--------|----------|-----------------------------------|----------|---------------|--------------------|-------------|---------|----------|-------|-------------|-----|---------|-----------------|-----|-------|
| Файл Ма  | арки   | Детали   | і Метизы Вид Спецификация И       | нструмен | ты            |                    |             |         |          |       |             |     |         |                 |     | v1.0. |
| ₿ d      |        |          | + }- } € 8+ 8- 8                  | ₿ 🚔      | 5 51 %        | ₿ <mark>А</mark> ↓ | % ₽         |         | 표 🕸      | ×     |             |     |         |                 |     |       |
| Марка    | а      | Pac      | скрыть/свернуть список деталей    | Кол-во   | % на сварку Е | Зес св. шво        | ов Вес 1 ма | рки Об  | щий вес  |       | Функция     |     | № листа | а Примечание ма | эки |       |
| H1       |        | <b>小</b> | Общий вес деталей: 1430.4 кг 🖑    | 4        | 1             | 14.3               | 1444.       | .7 5    | 778.8    | Колон | нна         | -   |         |                 |     |       |
| H2       |        | <b>小</b> | Общий вес деталей: 1747.6 кг 🔱    | 1        | 1             | 17.5               | 1765.       | .1 1    | 765.1    | Плоц  | адка        | -   |         |                 |     |       |
| H3       |        | ۍ        | Общий вес деталей: 1912 кг 🕂      | 1        | 1             | 19.1               | 1931.       | .1 1    | 931.1    | Плоц  | алка        | -   |         |                 |     |       |
| H4       |        | ন ন      | Общий вес детадей: 1938 3 кг 🗸    | 1        |               | 19.4               | 1957        | 7 1     | 957.7    | Плон  | алка        | •   |         |                 |     |       |
| LLC.     |        | <u>,</u> |                                   |          |               | 0.5                | 47.9        |         | 47.9     | Orna  |             |     |         |                 |     |       |
|          |        |          | Общий вес деталей. 47.3 кг        |          |               | 0.5                | 47.0        |         | 47.0     | Orpa  | кдение      |     |         |                 |     |       |
| H6       |        |          | Общии вес деталеи: 47.3 кг 📎      | 1        |               | 0.5                | 47.8        | •       | 47.8     | Orpa  | кдение      | •   |         |                 |     |       |
| H7       |        | Ŷ        | Общий вес деталей: 62.5 кг 🔗      | 1        | 1             | 0.6                | 63.1        |         | 63.1     | Orpa  | кдение      | •   |         |                 |     |       |
| Nº       | Т      | н        | Профиль                           |          | Сечение       | Длина              | Ширина      | Вес ед. | Вес всех | ΦВ    | Марка стали | Пл. | покр.   | Примечание      |     |       |
| 1        | 6      | 0        | Уголок равнопол. ГОСТ 8509-93     | ~        | L 50x4 ~      | 120                |             | 0.4     | 2.4      |       | C245 ~      | 0   | .024    |                 |     |       |
| 2        | 6      | 0        | Труба прям. ГОСТ 30245-2003       | ~        | □ 50x25x2 ×   | 1338               |             | 2.9     | 17.4     |       | C245 ~      | 0   | .191    |                 |     |       |
| 4        | 5      | 0        | Труба прям. ГОСТ 30245-2003       | ~        | □ 50x25x2 ×   | 975                |             | 2.1     | 10.5     |       | C245 ~      | 0   | ).14    |                 |     |       |
| 15       | 1      | 0        | Труба прям. ГОСТ 30245-2003       | ~        | □ 50x25x2 ×   | 487                |             | 1       | 1        |       | C245 ~      | 0   | ).07    |                 |     |       |
| 42       | 1      | 0        | Труба прям. ГОСТ 30245-2003       | ~        | □ 50x25x2 ×   | 5700               |             | 12.3    | 12.3     |       | C245 ~      | 0   | .816    |                 |     |       |
| 43       | 1      | 0        | Труба прям. ГОСТ 30245-2003       | ~        | □ 50x25x2 ×   | 187                |             | 0.4     | 0.4      |       | C245 ~      | 0   | .027    |                 |     |       |
| 54       | 6      | 0        | Лист ГОСТ 19903-2015              | ~        | - 4 ~         | 60                 | 35          | 0.1     | 0.6      |       | C245 ~      | 0   | .005    |                 |     |       |
| 77       | 1      | 0        | Лист ГОСТ 19903-2015              | ~        | -4 ~          | 5700               | 100         | 17.9    | 17.9     |       | C245 ~      | 1   | .186    |                 |     |       |
| H8       |        | Ŷ        | Общий вес деталей: 64.6 кг 🔱      | 2        | 1             | 0.6                | 65.2        |         | 130.4    | Огра  | кдение      | •   |         |                 |     |       |
|          |        | _        |                                   |          |               |                    |             |         |          |       |             |     |         |                 |     |       |
| H9       |        | - CP     | Общий вес деталей: 72.9 кг 🏠      | 1        | 1             | 0.7                | /3.6        |         | /3.6     | Orpa  | кдение      | -   | _       |                 |     | - I   |
| Nº       | Т      | Н        | Профиль                           |          | Сечение       | Длина              | Ширина      | Вес ед. | Вес всех | ФВ    | Марка стали | Пл. | покр.   | Примечание      |     |       |
| 1        | 7      | 0        | Уголок равнопол. ГОСТ 8509-93     | ~        | L 50x4 ~      | 120                |             | 0.4     | 2.8      |       | C245 ~      | 0   | .024    |                 |     |       |
| 2        | 7      | 0        | Труба прям. ГОСТ 30245-2003       | ~        | □ 50x25x2 ~   | 1338               |             | 2.9     | 20.3     |       | C245 ~      | 0   | .191    |                 |     |       |
| 4        | 6      | 0        | Труба прям. ГОСТ 30245-2003       | ~        | □ 50x25x2 ×   | 975                |             | 2.1     | 12.6     |       | C245 ~      | 0   | ).14    |                 |     |       |
| 15       | 1      | 0        | Труба прям. ГОСТ 30245-2003       | ~        | □ 50x25x2 ~   | 487                |             | 1       | 1        |       | C245 ~      | 0   | ).07    |                 |     |       |
| 41       | 1      | 0        | Труба прям. ГОСТ 30245-2003       | ×        | □ 50x25x2 ×   | 6650               |             | 14.3    | 14.3     |       | C245 ~      | 0   | .952    |                 |     |       |
| 44       | 1      | 0        | Труба прям. ГОСТ 30245-2003       | ~        | □ 50x25x2 ×   | 137                |             | 0.3     | 0.3      |       | C245 ~      | 0   | ).02    |                 |     |       |
| 54       | 7      | 0        | Лист ГОСТ 19903-2015              | ~        | -4 ~          | 60                 | 35          | 0.1     | 0.7      |       | C245 ~      | 0   | .005    |                 |     |       |

Рис. 1. Главное окно программы

#### 4.1 Работа с отправочными марками

- 1. Нажмите кнопку «Добавить марку» на панели инструментов. Все функции панели инструментов Вы можете найти также в строке меню.
- 2. Введите название (например, К1, Б1 и т.п.), количество, выберите Функцию из списка функций. В случае отсутствия необходимой функции ее можно добавить (см. п. 5.1).
- 3. При необходимости Вы можете ввести % на сварные швы, а также номер листа и примечание.
- 4. Марка появится в списке, а внутри нее будет создана одна пустая деталь. (Автоматическое создание детали можно отключить в настройках).
- 5. Выбрав отправочную марку, ее можно удалить, скопировать или передвинуть вверх/вниз в списке, используя соответствующие кнопки панели инструментов.
- 6. Чтобы выбрать несколько марок, используйте клавиши Shift или Ctrl. Если выбрано несколько марок, можно назначить функцию сразу всем.
- 7. При заполнении текстовых полей можно перейти на следующую / предыдущую марку с помощью клавиш ↓, ↑.
- 8. Если Вы хотите сначала заполнить данные всех марок, а после перейти к деталям, удобно на время свернуть марки с помощью кнопки «Показать / скрыть список деталей» на панели инструментов.

### 4.2 Работа с деталями

- 1. Выберите нужную марку.
- 2. Нажмите кнопку «Добавить деталь» на панели инструментов.
- 3. При необходимости измените номер детали.
- 4. В графе «Т» или «Н» введите количество деталей «так» или «наоборот» соответственно.
- 5. Выберите из списка тип профиля, а затем сечение, а также марку стали. При отсутствии нужного варианта в перечисленных списках Вы можете добавить его в редакторе базы данных (см. п. 5.2).
- 6. Введите геометрические параметры (длина, ширина).
- 7. При необходимости Вы можете поставить галочку «ФВ», что означает фактический вес и ввести вес детали вручную. Это нужно, например, в тех случаях, когда листовая деталь имеет большую площадь и ее форма далека от прямоугольника, следовательно необходимо ввести вес, учитывающий фактическую площадь детали.
- 8. При необходимости заполните поле «Примечание»
- 9. Выбрав деталь, ее можно удалить, скопировать или передвинуть вверх/вниз в списке, используя соответствующие кнопки панели инструментов.
- 10. Чтобы выбрать несколько деталей, используйте клавиши Shift или Ctrl. Если выбрано несколько деталей, можно назначить профиль, сечение или марку стали сразу для всех.
- 11. Внутри таблицы деталей можно перемещаться с помощью клавиш «Enter», «Tab», ↓, ↑, →, ←.

### 4.3 Альтернативный подход в заполнении данных об элементах

#### Суть подхода:

Вместо того чтобы создавать каждую деталь внутри конкретной марки, пользователь сначала формирует единый список всех нужных деталей проекта. Затем, по мере необходимости, добавляет их к конкретным отправочным маркам.

Преимущества такого подхода:

- Унификация: одна и та же деталь может использоваться в нескольких марках без повторного ввода.
- Редактирование в одном месте: изменения в общей детали (например длины профиля) автоматически обновляется во всех марках, где она используется.
- Быстрая спецификация: позволяет увидеть, какие детали чаще всего используются, их общее количество по проекту и т.д.
- Предпочтительно для производства: для изготовителей удобнее работать со сквозной нумерацией деталей.

Работа с общим списком деталей:

- 1. Откройте окно общего списка деталей, нажав на кнопку «Открыть общий список всех деталей» на панели инструментов (см. рис. 2).
- 2. Добавьте и отредактируйте все нужные детали. Это делается так же, как и в главном окне программы, за исключением полей количества «Т» и «Н» они заполняются автоматически после добавления детали в марку (марки) в главном окне.
- Для того чтобы добавить деталь в состав марки, выделите нужную марку и нажмите кнопку «Добавить деталь из общего списка» на панели инструментов (см. рис. 3). Вы можете выбрать одну или несколько деталей для добавления в марку (используйте Shift или Ctrl).
- 4. После вставки введите нужное количество для вставленных деталей.

| 🕋 Cπι        | сок всех | деталей | i                               |         |   |       |        |         |          |    |            |   | - 0        | ×        |
|--------------|----------|---------|---------------------------------|---------|---|-------|--------|---------|----------|----|------------|---|------------|----------|
| <b>P</b> + [ | )- 00    |         |                                 |         |   |       |        |         |          |    |            |   |            |          |
| Поз.         | Кол. т.  | Кол. н. | Профиль                         | Сечение |   | Длина | Ширина | Вес ед. | Вес всех | ΦВ | Марка стал | И | Примечание |          |
| 1            | 35       | 0       | Уголок равнопол. ГОСТ 8509-93 У | L 50x4  | ~ | 120   |        | 0.4     | 14       |    | C245       | × |            | <u> </u> |
| 2            | 35       | 0       | Труба прям. ГОСТ 30245-2003 У   | 50x25x2 | ~ | 1338  |        | 2.9     | 101.5    |    | C245       | v |            |          |
| 3            | 29       | 0       | Швеллер П ГОСТ 8240-97 У        | [80     | ~ | 960   |        | 6.8     | 197.2    |    | C245       | ~ |            |          |
| 4            | 27       | 0       | Труба прям. ГОСТ 30245-2003 У   | 50x25x2 | ¥ | 975   |        | 2.1     | 56.7     |    | C245       | ~ |            |          |
| 5            | 18       | 0       | Швеллер П ГОСТ 8240-97 У        | [80     | ~ | 924   |        | 6.5     | 117      |    | C245       | Ý |            |          |
| 6            | 16       | 0       | Труба кв. ГОСТ 30245-2003 🗸     | 🗆 80x3  | ~ | 2776  |        | 19.6    | 313.6    |    | C245       | ~ |            |          |
| 7            | 14       | 0       | Швеллер П ГОСТ 8240-97 У        | [ 2011  | ~ | 3710  |        | 68.3    | 956.2    |    | C245       | ~ |            |          |
| 8            | 12       | 0       | Швеллер П ГОСТ 8240-97 У        | [80     | ~ | 905   |        | 6.4     | 76.8     |    | C245       | ~ |            |          |
| 9            | 10       | 0       | Швеллер П ГОСТ 8240-97 У        | [80     | ~ | 765   |        | 5.4     | 54       |    | C245       | ~ |            |          |
| 10           | 8        | 0       | Двутавр (Ш) ГОСТ Р 57837-2017 У | エ 35Ш1  | ~ | 8862  |        | 578.7   | 4629.6   |    | C255       | Ý |            |          |
| 11           | 8        | 0       | Швеллер П ГОСТ 8240-97 У        | [80     | ~ | 660   |        | 4.7     | 37.6     |    | C245       | ~ |            |          |
| 12           | 7        | 0       | Швеллер П ГОСТ 8240-97 У        | [80     | ~ | 930   |        | 6.6     | 46.2     |    | C245       | ~ |            |          |
| 13           | 7        | 0       | Швеллер П ГОСТ 8240-97 У        | [80     | ~ | 650   |        | 4.6     | 32.2     |    | C245       | v |            |          |
| 14           | 7        | 0       | Швеллер П ГОСТ 8240-97 У        | [80     | ~ | 460   |        | 3.2     | 22.4     |    | C245       | ~ |            |          |
| 15           | 6        | 0       | Труба прям. ГОСТ 30245-2003 У   | 50x25x2 | ~ | 487   |        | 1       | 6        |    | C245       | ~ |            |          |
| 16           | 4        | 0       | Двутавр (Б) ГОСТ Р 57837-2017 У | I 3061  | ~ | 7905  |        | 253     | 1012     |    | C255       | v |            |          |
| 17           | 4        | 0       | Двутавр (Б) ГОСТ Р 57837-2017 У | I 3061  | ~ | 4010  |        | 128.3   | 513.2    |    | C255       | ~ |            |          |
| 18           | 4        | 0       | Швеллер П ГОСТ 8240-97 У        | [ 2011  | ~ | 2354  |        | 43.3    | 173.2    |    | C245       | ¥ |            |          |
| 19           | 4        | 0       | Швеллер П ГОСТ 8240-97 У        | [80     | ~ | 670   |        | 4.7     | 18.8     |    | C245       | ~ |            |          |
| 20           | 3        | 0       | Швеллер П ГОСТ 8240-97 У        | [80     | ~ | 1139  |        | 8       | 24       |    | C245       | ~ |            |          |
| 21           | 3        | 0       | Швеллер П ГОСТ 8240-97 У        | [80     | ~ | 935   |        | 6.6     | 19.8     |    | C245       | ~ |            |          |
| 22           | 3        | 0       | Швеллер П ГОСТ 8240-97 У        | [8]     | ~ | 819   |        | 5.8     | 17.4     |    | C245       | ~ |            | ~        |
|              |          |         |                                 |         |   | 1     |        |         |          |    |            |   |            |          |
| Деталь       | есть в   | H5, H   | 6, H7, H8, H9                   |         |   |       |        |         |          |    |            |   |            |          |
| состав       | е марок: |         |                                 |         |   |       |        |         |          |    |            |   |            |          |
| Общий        | POC PCOV | лоталой | 11678 7 vr                      |         |   |       |        |         |          |    |            |   |            |          |

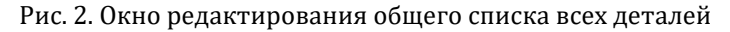

| 🕋 Сп | исок всех деталей             |        |         |          |      | <br>_ | ×      |
|------|-------------------------------|--------|---------|----------|------|-------|--------|
| 3    | Швеллер П ГОСТ 8240-97        | [80    | 960 мм  | 6.8 кг   | C245 |       | ^      |
| 5    | Швеллер П ГОСТ 8240-97        | [80    | 924 мм  | 6.5 кг   | C245 |       |        |
| 6    | Труба кв. ГОСТ 30245-2003     | 🗆 80x3 | 2776 мм | 19.6 кг  | C245 |       |        |
| 7    | Швеллер П ГОСТ 8240-97        | [ 20 🗆 | 3710 мм | 68.3 кг  | C245 |       |        |
| 8    | Швеллер П ГОСТ 8240-97        | [80    | 905 мм  | 6.4 кг   | C245 |       |        |
| 9    | Швеллер П ГОСТ 8240-97        | [80    | 765 мм  | 5.4 кг   | C245 |       |        |
| 10   | Двутавр (Ш) ГОСТ P 57837-2017 | I 35Ш1 | 8862 мм | 578.7 кг | C255 |       |        |
| 11   | Швеллер П ГОСТ 8240-97        | [80    | 660 мм  | 4.7 кг   | C245 |       |        |
| 12   | Швеллер П ГОСТ 8240-97        | [80    | 930 мм  | 6.6 кг   | C245 |       |        |
| 13   | Швеллер П ГОСТ 8240-97        | [80    | 650 мм  | 4.6 кг   | C245 |       |        |
| 14   | Швеллер П ГОСТ 8240-97        | [80    | 460 мм  | 3.2 кг   | C245 |       |        |
| 16   | Двутавр (Б) ГОСТ Р 57837-2017 | I 3061 | 7905 мм | 253 кг   | C255 |       |        |
| 17   | Двутавр (Б) ГОСТ Р 57837-2017 | I 3061 | 4010 мм | 128.3 кг | C255 |       |        |
| 18   | Швеллер П ГОСТ 8240-97        | [201   | 2354 мм | 43.3 кг  | C245 |       |        |
| 19   | Швеллер П ГОСТ 8240-97        | [80    | 670 мм  | 4.7 кг   | C245 |       |        |
| 20   | Швеллер П ГОСТ 8240-97        | [80    | 1139 мм | 8 кг     | C245 |       | $\sim$ |
|      | 🕂 Добавить в марку H7         |        |         |          |      |       |        |

Рис. 3. Окно вставки детали из общего списка

#### 4.4 Работа с метизами

- 1. Откройте окно управления метизами, нажав на кнопку «Метизы» панели инструментов (см. рис. 4).
- 2. Выберите марку в списке марок и нажмите кнопку «Добавить болтовое соединение»
- 3. Введите количество болтов, толщину пакета, выберите из списка комплект соединения, диаметр, длину болта и класс прочности.
- 4. После задания комплекта, диаметра и толщины пакета, длины болтов автоматически просчитываются и принимают один из 4 цветов, говорящих о возможности применения болта данной длины в болтовом соединении.

- 5. После установки всех параметров можно увидеть состав комплекта и вес каждого элемента соединения в таблице «Параметры элементов болт. соединения».
- 6. После заполнения всех данных о метизах во всех марках, Вы можете увидеть, как будет выглядеть ведомость метизов, нажав на кнопку «Показать ведомость метизов» (см. рис. 5).
- 7. В окне ведомости метизов Вы можете добавить примечание к нужным метизам. Так же для удобства в этом окне отображается место постановки (список соответствующих марок).

| 🔮 м | етизы         |                                   |             |          |             |      |                   |          |     |                    |                | - 0            | × |
|-----|---------------|-----------------------------------|-------------|----------|-------------|------|-------------------|----------|-----|--------------------|----------------|----------------|---|
|     |               | Отпр                              | авочные ма  | арки     |             |      |                   |          |     | Параметрь          | і элементов бо | лт. соединения |   |
| N   | 1арка         | Функция                           | Кол-во      | Вес м    | етизов на е | д.   | Вес метизов всего |          |     | Элемент            | Толщина        | Вес, кг        |   |
| H1  | Колонн        | a                                 | 4           | 0        |             |      | 0                 |          | Бо  | олт                |                | 0,1215         |   |
| H2  | Площа,        | дка                               | 1           | 6.4904   | ł.          |      | 6.4904            |          | Ш   | айба под головкої  | i 3            | 0,010976       |   |
| H3  | Площа,        | цка                               | 1           | 7.5355   | i           |      | 7.5355            |          | Ш   | айба 1             | 3              | 0,010976       |   |
| H4  | Площа,        | цка                               | 1           | 6.4152   |             |      | 6.4152            |          | Ш   | айба 2             |                |                |   |
| H5  | Огражд        | цение                             | 1           | 0.586    |             |      | 0.586             |          | Га  | ійки (суммарно)    | 14,8           | 0,03761        |   |
| H6  | Огражд        | цение                             | 1           | 0.586    |             |      | 0.586             |          |     |                    |                |                |   |
| H7  | Огражд        | цение                             | 1           | 0.7032   |             |      | 0.7032            |          | N.  | того на 1 болт:    | 20,8           | 0,181062       |   |
| H8  | Огражд        | цение                             | 2           | 0.7032   | 2           |      | 1.4064            |          | BC  | сего на соединение | :              | 0,362124       |   |
| H9  | Огражд        | цение                             | 1           | 0.586    |             |      | 0.586             |          |     | лина резьбы:       | 3.8            |                |   |
|     |               |                                   |             |          |             |      |                   |          | K   | ол-во гаек:        | 1              |                |   |
|     |               |                                   |             |          |             |      |                   |          |     |                    |                |                |   |
|     |               |                                   |             |          |             |      |                   |          |     |                    |                |                |   |
|     |               |                                   |             |          |             |      |                   |          |     |                    |                |                |   |
|     |               |                                   |             |          | Болт        | овы  | е соединения      |          |     |                    |                |                |   |
| Nº  | Кол-во болтов | Комплект                          |             |          | Диамет      | р    | Толщина пакета    | Длина бо | лта | Класс прочн.       |                |                |   |
| 1   | 4             | ГОСТ 7798-70. Болт, 2 шайбы, 2 га | йки         | ~        | M12         | ~    | 10.5              | 40       | ~   | 5.8 ~              |                |                |   |
| 2   | 2             | ГОСТ 7798-70. Болт, 2 шайбы, гайн | a           | ~        | M16         | ~    | 13.2              | 55       | ~   | 8.8 ~              |                |                |   |
| 3   | 6             | ГОСТ 7798-70. Болт, 2 шайбы, 2 га | йки         | ~        | M20         | ~    | 13.5              | 30       | ^   | 8.8 ~              |                |                |   |
| 4   | 8             | ГОСТ 7798-70. Болт, 2 шайбы, 2 га | йки         | ~        | M20         | ~    | 20                | (32)     |     | 8.8 ~              |                |                |   |
|     |               | L                                 |             |          |             |      | _                 | 35       |     |                    |                |                |   |
|     |               |                                   |             |          |             |      |                   | (38)     |     |                    |                |                |   |
|     |               |                                   |             |          |             |      |                   | 40       |     |                    |                |                |   |
|     |               |                                   |             |          |             |      |                   | 45       |     |                    |                |                |   |
|     |               |                                   |             |          |             |      |                   | 50       |     |                    |                |                |   |
|     |               |                                   |             |          |             |      |                   | - 55     |     |                    |                |                |   |
| ₽₽  | 파파음!          | Возможность применени             | я: Длина бо | олта сос | тветствует  | зада | анным параметрам. | 60       |     |                    |                |                |   |
| -   |               |                                   |             |          |             |      |                   | 65       |     |                    |                |                |   |

Рис. 4. Окно управления метизами

| 🖀 Ведомость мети   | ЗОВ            |        |     |        |         |                   |            | —            | × |
|--------------------|----------------|--------|-----|--------|---------|-------------------|------------|--------------|---|
|                    |                |        |     |        | E       | Зедомость метизов |            |              |   |
| Наименование       | е t паке       | та Длі | ина | Кол-во | Вес, кг | ГОСТ              | Кл. прочн. | Примечание   |   |
| Болт М10х35        | 10             | 3      | 5   | 66     | 2.06    | ГОСТ 7798-70      | 5.8        | Примечание 0 |   |
| Болт M12x40        | 10,5           | 4      | 10  | 8      | 0.4     | FOCT 7798-70      | 5.8        |              |   |
| Болт М16х55        | 13,2           | 5      | 5   | 8      | 0.97    | FOCT 7798-70      | 8.8        |              |   |
| Болт М20х60        | 13,5           | 6      | 50  | 12     | 2.59    | FOCT 7798-70      | 8.8        |              |   |
| Болт М20х70        | 20             | 7      | 0   | 32     | 7.7     | FOCT 7798-70      | 8.8        | Примеч 1     |   |
| Гайка М10          |                |        |     | 132    | 1.35    | FOCT 5915-70      |            |              |   |
| Гайка М12          |                |        |     | 16     | 0.25    | FOCT 5915-70      |            |              |   |
| Гайка М16          |                |        |     | 14     | 0.53    | FOCT 5915-70      |            |              |   |
| Гайка М20          |                |        |     | 88     | 6.29    | FOCT 5915-70      |            |              |   |
| Шайба 10           |                |        |     | 132    | 0.45    | FOCT 11371-78     |            |              |   |
| Шайба 12           |                |        |     | 16     | 0.1     | ГОСТ 11371-78     |            | Примеч 2     |   |
| Шайба 16           |                |        |     | 16     | 0.18    | FOCT 11371-78     |            |              |   |
| Шайба 20           |                |        |     | 88     | 1.44    | FOCT 11371-78     |            |              |   |
| Анкер (БСР) М12х11 | 0              | 11     | 10  | 16     | 0       | FOCT 28778-2023   |            |              |   |
|                    |                |        |     |        |         |                   |            |              |   |
| Место Н5, Н        | H6, H7, H8, H9 |        |     |        |         |                   |            |              |   |
| noeranobicu.       |                |        |     |        |         |                   |            |              |   |

### 5.1 Редактирование функций и категорий

- 1. Откройте окно «Функции», нажав на кнопку «Функции и категории» на панели инструментов (см. рис. 6).
- 2. При необходимости добавьте или переименуйте нужные функции элементов для вашего проекта.
- 3. Назначьте каждой функции категорию. Список категорий редактируется в правой части окна.
- 4. С помощью кнопок со стрелками расположите категории в нужном порядке. От этого зависит порядок колонок таблицы «Спецификация металлопроката».

| 🖀 Функции                        |                              |     |        |       | — C             | ] | ×  |
|----------------------------------|------------------------------|-----|--------|-------|-----------------|---|----|
| Присвойте категории функциям для | формирования колонок "Специф | ика | ции    | метал | ілопроката"     |   |    |
| Функции:                         |                              |     |        |       | Категории:      |   |    |
| Балка                            | Балки                        | ~   | $\sim$ | 45    | Колонны         |   | 45 |
| Балка покрытия                   | Балки                        | ~   |        |       | Балки           |   |    |
| Вертикальная связь               | Связи, распорки              | ~   |        | _     | Балки подкр.    |   |    |
| Горизонтальная связь             | Связи, распорки              | ~   |        |       | Фермы           |   |    |
| Колонна                          | Колонны                      | ~   |        | Þ     | Связи, распорки |   | ᠬ  |
| Консоль                          | Балки                        | ~   |        |       | Прогоны         |   |    |
| Косоур                           | Лестницы                     | ~   |        |       | Фахверк         |   | 소  |
| Крепление                        | Лестницы                     | ~   |        |       | Площадки        |   |    |
| Кронштейн                        | Площадки                     | ~   |        |       | Лестницы        |   |    |
| Лестница                         | Лестницы                     | ~   |        |       | Ограждения      |   |    |
| Ограждение                       | Ограждения                   | ~   |        |       | Рамы            |   |    |
| Ограждение стремянки             | Ограждения                   | ~   |        |       |                 |   |    |
| Опора                            | Площадки                     | ~   |        |       |                 |   |    |
| <                                | <b>D</b>                     | >   | $\sim$ |       |                 |   |    |

Рис. 6. Окно редактирования функций и категорий

### 5.2 Редактирование базы данных

Если при редактировании деталей Вы столкнулись с ситуацией, когда в списке не оказалось нужного Вам профиля, сечения, марки стали, комплекта болтового соединения, Вы можете добавить их в окне редактора базы данных (см. рис. 7).

- 1. Откройте окно «Редактор базы данных», нажав на кнопку «Открыть редактор базы данных» на панели инструментов.
- 2. Создайте новый профиль, нажав на кнопку «Добавить».
- 3. Выберите из списка тип профиля, а также символ. Список символов зависит от выбранного типа профиля.
- 4. Заполните следующие поля:
  - Код профиля: служит для идентификации. Каждый профиль должен иметь уникальный код.
  - Название: Имя, которое пользователь будет видеть в списке профилей в программе.
  - Краткое наименование: Имя, которое будет отображаться в выборке металла в режиме отображения полных названий профилей.

- Полное наименование: Имя, которое будет отображаться в таблице «Спецификация металлопроката»
- ГОСТ, ТУ: стандарт данного профиля.
- 5. С помощью кнопок «Вверх», «Вниз» задайте порядок профилей в списке. Это влияет на порядок их отображения в спецификациях.
- 6. Перейдите на вкладку «Сечения» (см. рис. 8).
- Добавьте к существующему или вновь созданному профилю нужное сечение, нажав кнопку «Добавить». Если в таблице сечений выделена одна из строк, новое сечение будет вставлено после нее.
- 8. Заполните поля параметров сечения. Столбцы, в названиях которых есть «(авто)», недоступны для редактирования, и заполняются автоматически.
- 9. Перейдите на вкладку «Метизы» (см. рис. 9).
- 10. Вы можете добавить тип элемента болтового соединения (болт, шайбу, гайку и т.п.), сам элемент в таблице параметров, а также комплект соединения в таблице «Комплекты болтовых соединений». Для добавления нужно сначала переместить фокус на нужную таблицу (щелкнуть мышкой), а затем нажать кнопку «Добавить». Таким же образом работают и другие кнопки панели внизу окна.
- 11. Перейдите на вкладку «Материалы». Здесь Вы можете добавить / отредактировать марку стали или класс прочности болтов.

| Редакто | ор базы дан | ных   |                 |                     |                 |                                                                   |                        |       | _   |  |
|---------|-------------|-------|-----------------|---------------------|-----------------|-------------------------------------------------------------------|------------------------|-------|-----|--|
| оофили  | Сечения     | Метиз | ы Материалы     |                     |                 |                                                                   |                        |       |     |  |
| Тиг     | п профиля   |       | Код профиля     | Название            | Краткое наим.   | Полное наименование                                               | ГОСТ, ТУ               | Сим   | вол |  |
| ист     |             | ~ F   | Plate           | Лист                | Лист            | Прокат листовой горячекатаный                                     | FOCT 19903-2015        | -     | ~   |  |
| рокатны | ый профиль  | ~ F   | RUS_IBAC20-93   | Двутавр (Б)         | Двутавр         | Двутавры стальные горячекатаные с параллельными гранями полок (Б) | FOCT P 57837-2017      | I     | ~   |  |
| оокатны | ый профиль  | ~ F   | RUS_ISAC20-93   | Двутавр (Ш)         | Двутавр         | Двутавры стальные горячекатаные с параллельными гранями полок (Ш) | FOCT P 57837-2017      | I     | ~   |  |
| оокатны | ый профиль  | ¥ F   | RUS_IKAC20-93   | Двутавр (К)         | Двутавр         | Двутавры стальные горячекатаные с параллельными гранями полок (К) | FOCT P 57837-2017      | I     | ~   |  |
| оокатны | ый профиль  | ~ F   | RUS_119425      | Двутавр спец.       | Двутавр         | Балки двутавровые стальные специальные                            | FOCT 19425-74          | I     | ~   |  |
| оокатны | ый профиль  | ~ F   | RUS_18239-89    | Двутавр (с укл. п.) | Двутавр         | Двутавры стальные горячекатаные с уклоном полок                   | FOCT 8239-89           | I     | ~   |  |
| окатны  | ый профиль  | ~ F   | RUS_S30245-3    | Труба кв.           | Квадр. труба    | Профили стальные гнутые замкнутые сварные квадратные              | FOCT 30245-2003        |       | ~   |  |
| окатны  | ый профиль  | ~ F   | RUS_P30245-3    | Труба прям.         | Прямоуг. труба  | Профили стальные гнутые замкнутые сварные прямоугольные           | FOCT 30245-2003        |       | ~   |  |
| окатны  | ый профиль  | ¥ F   | RUS_S8639       | Труба кв.           | Квадр. труба    | Трубы стальные квадратные                                         | FOCT 8639-82           |       | ~   |  |
| оокатны | ый профиль  | ~ F   | RUS_R8732-78    | Труба (б.ш.)        | Труба           | Трубы стальные бесшовные горячедеформир.                          | FOCT 8732-78           | 0     | ~   |  |
| окатны  | ый профиль  | ~ F   | RUS_R10704-91   | Труба (э.с.)        | Труба           | Трубы стальные электросварные прямошовные                         | FOCT 10704-91          | 0     | ~   |  |
| окатны  | ый профиль  | ~ F   | RUS_L8509_93    | Уголок равнопол.    | Уголок          | Уголки стальные горячекатаные равнополочные                       | FOCT 8509-93           | L     | ~   |  |
| окатны  | ый профиль  | ~ F   | RUS_L8510-86    | Уголок неравн.      | Уголок          | Уголки стальные горячекатаные неравнополочные                     | FOCT 8510-86           | L     | ~   |  |
| оокатны | ый профиль  | ¥ F   | RUS_U8240-97P   | Швеллер П           | Швеллер         | Швеллеры стальные горячекатаные с параллельными гранями полок     | FOCT 8240-97           | [     | ~   |  |
| окатны  | ый профиль  | ~ F   | RUS_U8240-97U   | Швеллер У           | Швеллер         | Швеллеры стальные горячекатаные с уклоном полок                   | FOCT 8240-97           | [     | ~   |  |
| окатны  | ый профиль  | ~ F   | RUS_U8240-97LP  | Швеллер Л           | Швеллер         | Швеллеры легкой серии с параллельными гранями полок               | FOCT 8240-97           | [     | ~   |  |
| окатны  | ый профиль  | ~ F   | RUS_U8240-97S   | Швеллер С           | Швеллер         | Швеллеры стальные горячекатаные специальные                       | FOCT 8240-97           | [     | ~   |  |
| окатны  | ый профиль  | ~ F   | RUS_U8240-97EP  | Швеллер Э           | Швеллер         | Швеллеры экономичные с параллельными гранями полок                | FOCT 8240-97           | [     | ~   |  |
| утый п  | рофиль      | × ₽   | RUS_U8278-83-1  | Гн. швеллер         | Гн. швеллер     | Швеллеры стальные гнутые равнополочные (табл. 1)                  | ГОСТ 8278-83 (табл. 1) | гн. [ | ~   |  |
| утый п  | рофиль      | ~ F   | RUS_U8278-83-2  | Гн. швеллер         | Гн. швеллер     | Швеллеры стальные гнутые равнополочные (табл. 2)                  | ГОСТ 8278-83 (табл. 2) | гн. [ | ~   |  |
| утый п  | рофиль      | ~ F   | RUS_U19771-1    | Гн. уголок          | Гн. уголок      | Уголки стальные гнутые равнополочные (табл. 1)                    | ГОСТ 8278-83 (табл. 1) | гн. L | ~   |  |
| утый п  | рофиль      | ~ F   | RUS_U19771-2    | Гн. уголок          | Гн. уголок      | Уголки стальные гнутые равнополочные (табл. 2)                    | ГОСТ 8278-83 (табл. 2) | TH, L | ~   |  |
| оокатны | ый профиль  | ~ F   | Round_nach_DIN  | Круг                | Круглый профиль | Прокат стальной горячекатаный круглый                             | FOCT 2590-2006         | ø     | ~   |  |
| окатны  | ый профиль  | ~ 9   | Gquare_nach_DIN | Квадрат             | Квадр. профиль  | Прокат стальной горячекатаный квадратный                          | FOCT 2591-2006         |       | ~   |  |
| олоса   |             | ~ F   | lat_nach_DIN    | Полоса              | Полоса          | Прокат стальной горячекатаный полосовой                           | FOCT 103-2006          | -     | ~   |  |
| астил   |             | ~ F   | Romb            | Лист рифл. (ромб.)  | Лист            | Листы стальные с ромбическим рифлением                            | FOCT 8568-77           | -     | ~   |  |
| астил   |             | ~ (   | Chechev         | Лист рифл. (чечев.) | Лист            | Листы стальные с чечевичным рифлением                             | FOCT 8568-77           | -     | ~   |  |

Рис. 7. Окно редактора базы данных. Вкладка «Профили»

| 齏 Редактор базы данных                |                   |              |              |              | - 0     | × |
|---------------------------------------|-------------------|--------------|--------------|--------------|---------|---|
| Профили Сечения Метизы Материалы      |                   |              |              |              |         |   |
| Профили                               |                   |              |              |              | Сечения |   |
| Лист ГОСТ 19903-2015 ^                | Имя               | Вес, кг/м.п. | Площадь, см2 | Периметр, см |         |   |
| Двутавр (Б) ГОСТ Р 57837-2017         | 1051              | 8.1          | 10.32        | 39.98        |         | ^ |
| Двутавр (Ш) ГОСТ Р 57837-2017         | 1261              | 8.7          | 11.03        | 47.16        |         |   |
| Двутавр (К) ГОСТ Р 57837-2017         | 1252              | 10.4         | 13.21        | 47.52        |         |   |
| Двутавр спец. ГОСТ 19425-74           | 14Б1              | 10.5         | 13.39        | 54.72        |         |   |
| Двутавр (с укл. п.) ГОСТ 8239-89      | 1452              | 12.9         | 16.43        | 55.06        |         |   |
| Труба кв. ГОСТ 30245-2003             | 16Б1              | 12.7         | 16.18        | 61.85        |         |   |
| Труба прям. ГОСТ 30245-2003           | 1652              | 15.8         | 20.09        | 62.25        |         |   |
| Труба кв. ГОСТ 8639-82                | 1851              | 15.4         | 19.58        | 69.39        |         |   |
| Труба (б.ш.) ГОСТ 8732-78             | 1852              | 18.8         | 23.95        | 69.79        |         |   |
| Труба (э.с.) ГОСТ 10704-91            | 2050              | 18.2         | 23.18        | 76.41        |         |   |
| Уголок равнопол. ГОСТ 8509-93         | 2051              | 21.3         | 27.16        | 77.01        |         |   |
| Уголок неравн. ГОСТ 8510-86           | 2052              | 25.3         | 32.19        | 77.81        |         |   |
| Швеллер П ГОСТ 8240-97                | 2053              | 31.6         | 40.24        | 78.91        |         |   |
| Illeennen V FOCT 8240-97              | 2561              | 25.7         | 32.68        | 96.14        |         |   |
| Illeennen // FOCT 8240-97             | 2562              | 29.6         | 37.66        | 96.74        |         |   |
| Illegage C COCT 8240-97               | 2563              | 37.4         | 47.62        | 97.84        |         |   |
| Illeennep 3 FOCT 8240-97              | 2564              | 45.3         | 57.68        | 98.94        |         |   |
| EN URBERTRED FOCT 8278-83 (126/n 1)   | 3061              | 32           | 40.8         | 115.9        |         |   |
| FH, URBRISHED FOCT 9279-92 (1269, 2)  | 3062              | 36.7         | 46.78        | 116.5        |         |   |
| Fu vroapy FOCT 9279-92 (ra6a, 1)      | 3063              | 46.1         | 58.74        | 117.6        |         |   |
|                                       | 3064              | 55.6         | 70.8         | 118./        |         |   |
| H. YOUR FOCT 2000 2006                | 3361              | 41.4         | 52.08        | 135.2        |         |   |
| Kpy110C1 2390-2006                    | 3362              | 49.0         | 77.00        | 130.2        |         |   |
| Квадраттост 2591-2006                 | 3303              | 72.0         | 77.00        | 137.5        |         |   |
|                                       | 4051              | 56.6         | 72.16        | 150.0        |         |   |
| Лист рифл. (ромб.) ГОСТ 8568-77       | 4051              | 56.0         | 94.12        | 155.7        |         |   |
| Лист рифл. (чечев.) ГОСТ 8568-77      | 4052              | 90.1         | 102.1        | 157          |         |   |
| Настил ПВЛ ГОСТ 8568-77               | 4054              | 94.3         | 120.1        | 158.3        |         | - |
| Профанст ГОСТ 24045-2016              | 1001              | 54.5         | 120.1        | 150.5        |         | - |
| 🕂 Добавить — Удалить 🕂 Вверх 🕂 Вниз 🚺 | Восстановить базу |              |              |              |         |   |

| Рис. 8. Окно | редактора     | базы данных. | . Вкладка | «Сечения» |
|--------------|---------------|--------------|-----------|-----------|
|              | F - / 1 - F - | / / -        |           |           |

|                       | Типы элем             | ентов болтового соединения  | 1                           |                         |                  |              | 1   | Параметры элемент | ов болтово | го соедине   | ния              |   |          |
|-----------------------|-----------------------|-----------------------------|-----------------------------|-------------------------|------------------|--------------|-----|-------------------|------------|--------------|------------------|---|----------|
| Имя                   | Тип                   | Стандарт                    |                             |                         | Диаметр          | Длина        | а   | Длина резьбы      | Bec 1000   | шт.          |                  |   |          |
| Болт                  | Болт ~                | ГОСТ 7798-70                |                             | 6                       |                  | 8            |     | 8                 | 4.306      |              |                  |   |          |
| Гайка                 | Гайка 🗸               | FOCT 5915-70                |                             | 6                       |                  | 10           |     | 10                | 4.712      |              |                  |   |          |
| Шайба                 | Шайба ~               | ГОСТ 11371-78               |                             | 6                       |                  | 12           |     | 12                | 5.118      |              |                  |   |          |
| Шайба пруж.           | Шайба ~               | FOCT 6402-70                |                             | 6                       |                  | 14           |     | 14                | 5.524      |              |                  |   |          |
| Шайба косая           | Шайба ~               | FOCT 10906-78               |                             | 6                       |                  | 16           |     | 16                | 5.93       |              |                  |   |          |
| Болт в.п.             | Болт ~                | ГОСТ Р 52644-2006           |                             | 6                       |                  | 18           |     | 18                | 6.336      |              |                  |   |          |
| Гайка в.п.            | Гайка 🗸               | FOCT P 52645-2006           |                             | 6                       |                  | 20           |     | 18                | 6.742      |              |                  |   |          |
| Шайба в.п.            | Шайба ~               | FOCT P 52646-2006           |                             | 0                       |                  | 22           |     | 18                | 7.204      |              |                  |   |          |
| Анкер (БСР)           | Анкер 🗸               | FOCT 28778-2023             |                             | 6                       |                  | 28           |     | 18                | 8.537      |              |                  |   |          |
|                       |                       |                             |                             | 6                       |                  | 30           |     | 18                | 8 981      |              |                  |   |          |
|                       |                       |                             |                             | 6                       |                  | 32           |     | 18                | 9.426      |              |                  |   |          |
|                       |                       |                             |                             | 6                       |                  | 35           |     | 18                | 10.09      |              |                  |   |          |
|                       |                       |                             |                             | 6                       |                  | 38           |     | 18                | 10.76      |              |                  |   |          |
|                       |                       |                             |                             | 6                       |                  | 40           |     | 10                | 11.0       |              |                  |   |          |
|                       |                       | 1                           | Комплекты б                 | олтовь                  | іх соединений    | 1            | -   |                   |            |              |                  | _ |          |
| Ha                    | звание                | Болт                        | Шайба под головкой          |                         | Шайба            | 1            |     | Шайба2            |            |              | Гайка            |   | Кол. гае |
| ГОСТ 7798-70. Болт, г | айка                  | Болт ГОСТ 7798-70 ~         | Нет                         | ′ Нет                   |                  | ~            | ۲ F | Нет               | ~          | Гайка ГОСТ   | 5915-70          | ~ | 1        |
| ГОСТ 7798-70. Болт, ц | цайба, гайка          | Болт ГОСТ 7798-70 У         | Нет                         | <ul> <li>Шай</li> </ul> | ба ГОСТ 11371-   | -78 👻        | ۲ F | Нет               | Ý          | Гайка ГОСТ   | 5915-70          | * | 1        |
| ГОСТ 7798-70. Болт, 2 | шайбы, гайка          | Болт ГОСТ 7798-70 У         | Шайба ГОСТ 11371-78         | <ul> <li>Шай</li> </ul> | ба ГОСТ 11371-   | -78 ~        | - 1 | Нет               | ~          | Гайка ГОСТ   | 5915-70          | ~ | 1        |
| ГОСТ 7798-70. Болт, 2 | шайбы, 2 гайки        | Болт ГОСТ 7798-70 У         | Шайба ГОСТ 11371-78         | ′ Шай                   | ба ГОСТ 11371-   | -78 ~        | - 1 | Нет               | ~          | Гайка ГОСТ   | 5915-70          | ~ | 2        |
| ГОСТ 7798-70. Болт, ц | зайба, пр. ш., гайка  | Болт ГОСТ 7798-70 У         | Шайба ГОСТ 11371-78         | <ul> <li>Шай</li> </ul> | ба пруж. ГОСТ    | 6402-70 ~    | ۲ F | Нет               | ~          | Гайка ГОСТ   | 5915-70          | ~ | 1        |
| ГОСТ 7798-70. Болт, ц | лайба, кос. ш., гайка | Болт ГОСТ 7798-70 У         | Шайба ГОСТ 11371-78         | <ul> <li>Шай</li> </ul> | ба косая ГОСТ    | 10906-78 ~   | - F | Нет               | ~          | Гайка ГОСТ   | 5915-70          | ~ | 1        |
| ГОСТ 52644-2006. Бол  | 1т, 2 шайбы, гайка    | Болт в.п. ГОСТ Р 52644-20 × | Шайба в.п. ГОСТ Р 52646-200 | <ul> <li>Шай</li> </ul> | ба в.п. ГОСТ Р ! | 52646-200( > | ~ F | Нет               | ~          | Гайка в.п. Г | OCT P 52645-2006 | ~ | 1        |
|                       | (en (BCP)             | Анкер (БСР) ГОСТ 28778-2 У  | Нет                         | - Нет                   |                  |              | - 1 | Нет               | ~          | Нет          |                  | ~ | 0        |

Рис. 9. Окно редактора базы данных. Вкладка «Метизы»

# 5.3 Настройки

В окне настроек Вы можете изменить:

- Параметры подготовки данных: точность, процент на сварку, способ округления, параметры преобразования профилей и т.д.
- Параметры спецификаций: точность в спецификациях, единицы измерения, параметры отображения и т.д.
- Параметры оформления спецификаций в Microsoft Excel
- Параметры оформления спецификаций в Autodesk AutoCAD
- Параметры интерфейса программы

## 6. Экспорт в Excel

Для осуществления данной функции программа Microsoft Excel должна быть установлена на компьютере.

Чтобы произвести экспорт:

- Нажмите кнопку «Создать спецификации в Excel» на панели инструментов
- Отметьте галочками спецификации, которые хотите получить
- Нажмите «Создать». Будет запущен экземпляр Microsoft Excel, и в нем будет создан файл (книга) с несколькими листами, каждый из которых содержит соответствующую таблицу из списка выбранных.
- Сохраните созданный файл.
- Настройки оформления задаются в окне настроек на вкладке «Оформление в Excel».

## 7. Экспорт в AutoCAD

Экспорт в формате AutoCAD осуществляется в 2 вариантах.

Вариант 1: создание таблиц в пространстве AutoCAD.

Для осуществления данной функции на компьютере должен быть установлен AutoCAD версии от 2013 до 2026.

Чтобы произвести экспорт:

- Нажмите кнопку «Создать спецификации в AutoCAD» на панели инструментов. Будет открыто окно выбора спецификаций (см. рис. 10).
- Отметьте галочками спецификации, которые хотите получить
- В разделе «Способ вывода» выберите «Создать в пространстве AutoCAD»
- Если нужно создать таблицы в новом файле отметьте соответствующую галочку
- Выберите целевую версию
- В случае, если Вы вставляете таблицы в уже открытый файл, целесообразно ввести координаты точки вставки.
- При необходимости введите масштаб (число, например 10).
- Нажмите «Создать».
- Иногда первое создание спецификаций не доходит до конца, так как AutoCAD выдает ошибку. Это специфика внутреннего механизма взаимодействия AutoCAD с другими программами. В этом случае повторите действие.

### Вариант 2: создание dxf-файла.

Чтобы произвести экспорт:

- Нажмите кнопку «Создать спецификации в AutoCAD» на панели инструментов
- Отметьте галочками спецификации, которые хотите получить

- В разделе «Способ вывода» выберите «Создать файл dxf»
- При необходимости введите масштаб (число, например 10).
- Нажмите «Создать». Будет открыто окно сохранения файла. После нажатия кнопки «Ок» будет создан файл с выбранными таблицами.

| 🖀 Выбор спецификаций для вывода в — 🗆 🗙                                                                                                    |
|----------------------------------------------------------------------------------------------------|
| Спецификации и ведомости к проекту ч                                                                                                    |
| Ведомость отправочных элементов                                                                                                    |
| Спецификация металлопроката<br>(по ГОСТ 21.502-2016, форма 2)                                                                                    |
| Ведомость метизов                                                                                                    |
| 🗌 Ведомость деталей                                                                                                    |
| Способ вывода<br>● Нарисовать таблицы в пространстве AutoCAD<br>(AutoCAD должен быть запущен)<br>■ Создать в AutoCAD новый файл<br>Васка Autorad |
| Версия Autocad: [Не выбрано] У                                                                                                    |
| Точка вставки: Х: 0 Ү: 0                                                                                                    |
| 🔿 Создать файл dxf                                                                                                    |
| Масштаб: 1                                                                                                    |
| Создать                                                                                                    |

Рис. 10. Окно выбора спецификаций для вывода в AutoCAD

#### Создание спецификаций к чертежам КМД.

Независимо от выбранного способа вывода для создания спецификаций к чертежам КМД произведите следующие действия:

- Вверху окна выбора спецификаций выберите в выпадающем списке вариант «Спецификации к чертежам КМД»
- Выберите нужные таблицы и нажмите кнопку «Распределить марки по чертежам»
- В открывшемся окне (см. рис. 11) создайте чертежи и добавьте к ним нужные марки.
- Закройте окно и нажмите «Создать»

| 🖀 Выбор отправочных марок      |                                                                                                    | - | × |
|--------------------------------|----------------------------------------------------------------------------------------------------|---|---|
| Отправочные марки              | Чертежи                                                                                                    |   |   |
| Н8 Ограждение<br>Н9 Ограждение | □       H1 X         □       H2 X         □       H3 X         □       H4 X         □       H5 X         H6 X       H7 X |   |   |
|                                |                                                                                                    |   |   |

Рис. 11. Окно распределения марок по чертежам

# 8. Сохранение / открытие файла

Введенные данные элементов можно сохранить в файл, нажав на кнопку «Сохранить» панели инструментов. В меню «Файл» так же доступен вариант «Сохранить как». При сохранении создается файл в формате XML. Ассоциация файла с программой не устанавливается, так как XML это общий формат обмена данными. Но Вы можете нажать на файле правой кнопкой мыши и выбрать «Открыть с помощью». В появившемся окне найти программу «Калькулятор металлоконструкций». В результате выбранный файл будет открыт в программе.